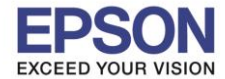

: การติดตั้งไดร์เวอร์แบบ USB : L6160 : Mac OS X

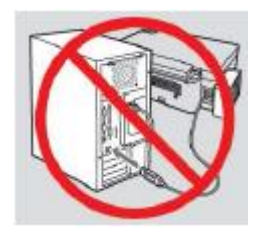

# <mark>คำเตือน :</mark> ห้ามต่อสาย USB จนกว่าจะได้รับคำแนะนำให้เชื่อมต่อในขั้นตอนการติดตั้งไดร์เวอร์

1.เข้าเว็บไซต์ <u>support.epson.net/setupnavi</u> พิมพ์ชื่อรุ่น L6160 กด Enter

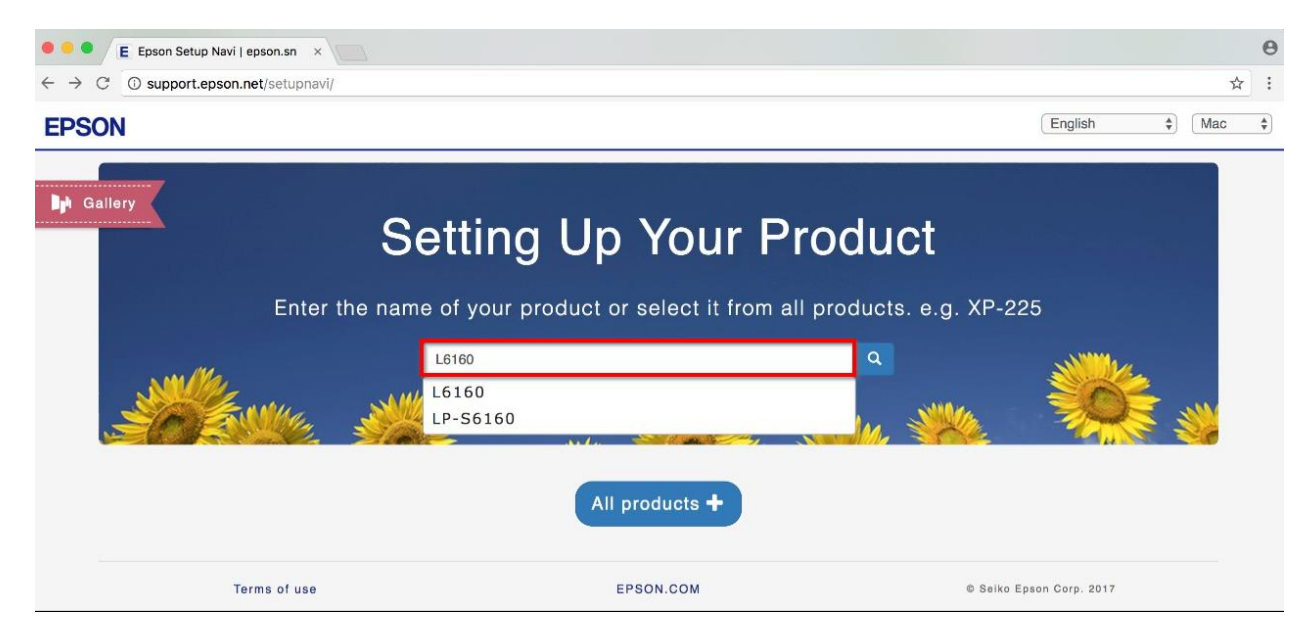

## 2.คลิก Let's get started

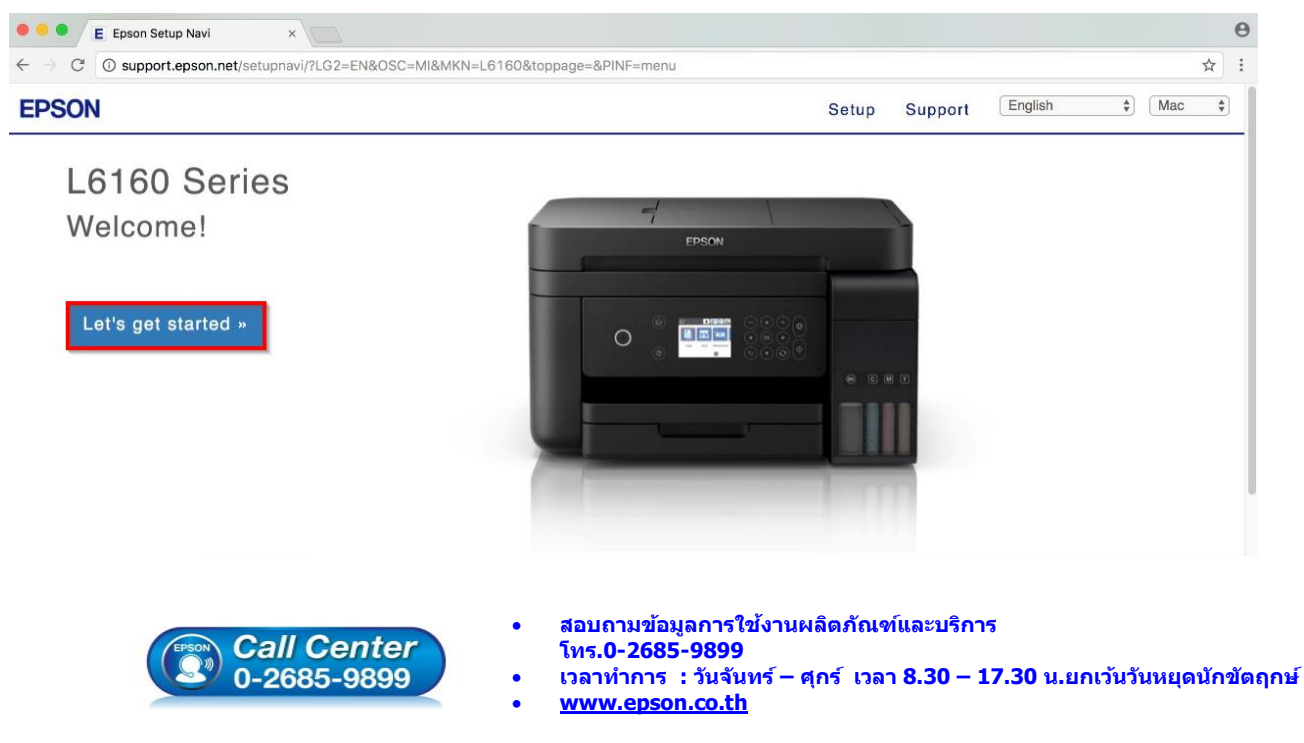

EPSON THAILAND / Dec 2017 / CS08

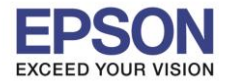

: การติดตั้งไดร์เวอร์แบบ USB : L6160 : Mac OS X

### 3.เลื่อนลงมาข้อ 2 และคลิก Download

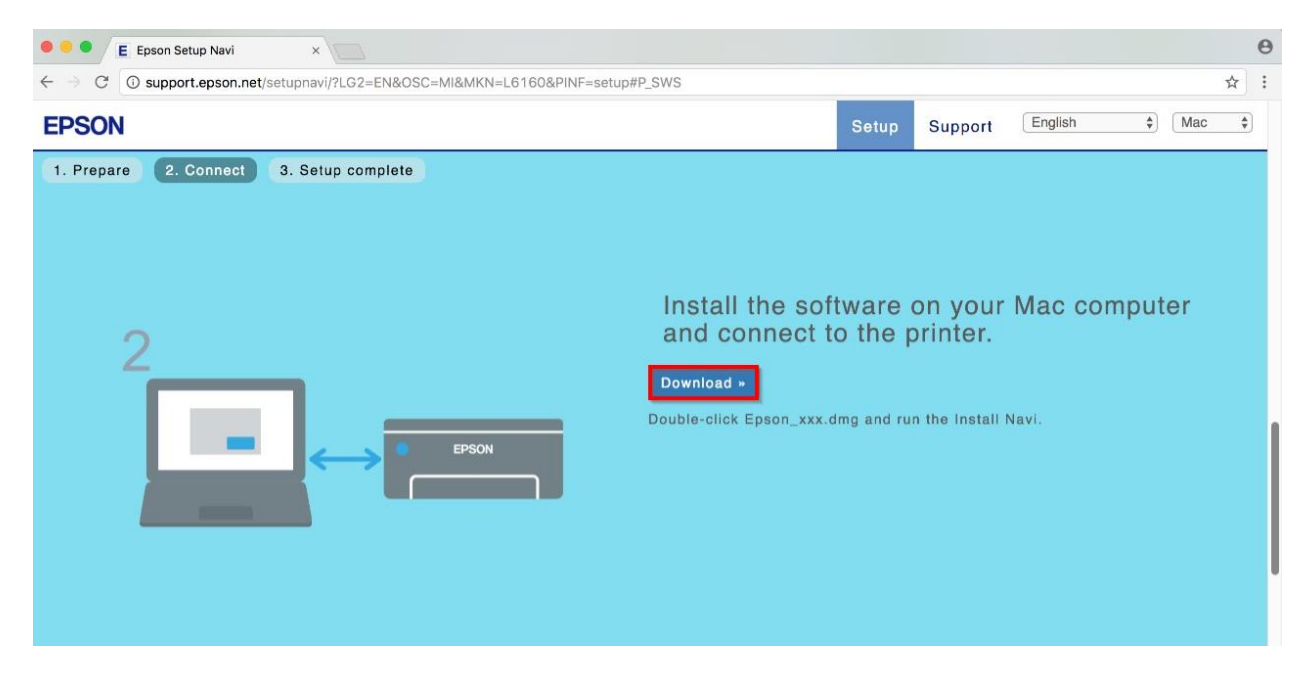

### 4.จะได้ไฟล์ตามรูป ให้ดับเบิ้ลคลิกที่ไฟล์

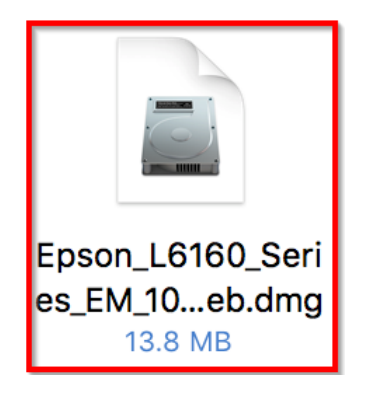

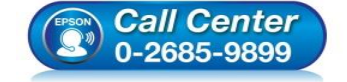

- สอบถามข้อมูลการใช้งานผลิตภัณฑ์และบริการ โทร.0-2685-9899
- เวลาทำการ : วันจันทร์ ศุกร์ เวลา 8.30 17.30 น.ยกเว้นวันหยุดนักขัดฤกษ์
- <u>www.epson.co.th</u>

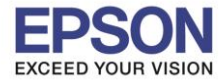

: การติดตั้งไดร์เวอร์แบบ USB : L6160 : Mac OS X

# 5.ดับเบิ้ลคลิกที่ Install Navi

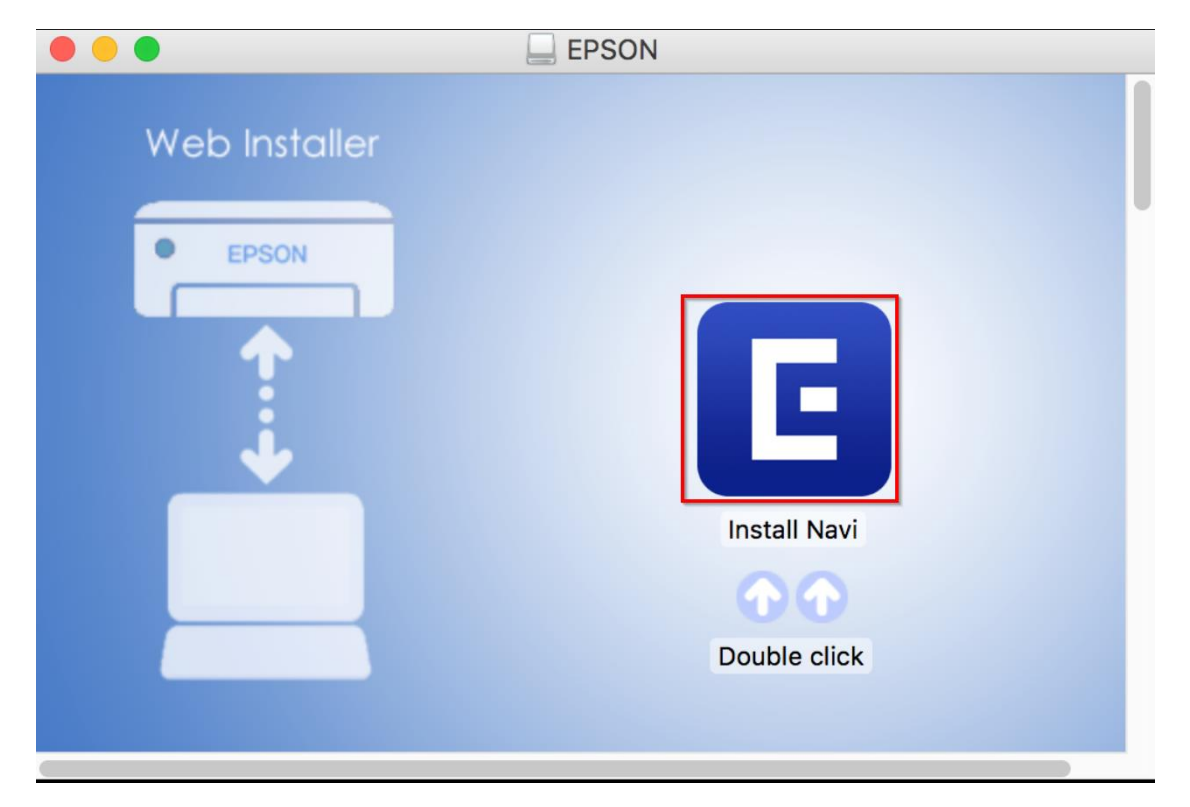

### 6.จะปรากฎหน้าต่างดังรูป คลิก Open

|   | "Install Navi" is an application downloaded from the Internet. Are you sure you want to open it?                                                                      |  |  |  |  |
|---|----------------------------------------------------------------------------------------------------|--|--|--|--|
|   | "Install Navi" is on the disk image<br>"Epson_L6160_Series_EM_10_Web.dmg". Google Chrome downloaded<br>this disk image today at 16:56 from <b>support.epson.net</b> . |  |  |  |  |
|   | Don't warn me when opening applications on this disk image                                                                                                    |  |  |  |  |
| ? | Cancel Show Web Page Open                                                                                                    |  |  |  |  |

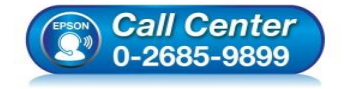

- สอบถามข้อมูลการใช้งานผลิตภัณฑ์และบริการ โทร.0-2685-9899
- เวลาทำการ : วันจันทร์ ศุกร์ เวลา 8.30 17.30 น.ยกเว้นวันหยุดนักขัตฤกษ์
- <u>www.epson.co.th</u>

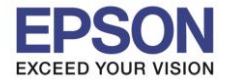

### 7.จะขึ้นหน้าต่างให้ใส่ Password (ถ้ามี) และคลิก OK

| Install Navi wants to make changes. Type your password to allow this. |         |        |    |  |
|-----------------------------------------------------------------------|---------|--------|----|--|
| User Name:                                                            | HotLine |        |    |  |
| Password:                                                             | •••••   |        |    |  |
|                                                                       |         | Cancel | OK |  |

### 8.คลิก I agree by the contents of the License Agreement. และคลิก Next

|                         | Install Navi [L6160 Series]                                                                                                    |
|-------------------------|----------------------------------------------------------------------------------------------------|
| Start Setup             | License Agreement                                                                                                    |
| License Agreement       | SEIKO EPSON CORPORATION<br>SOFTWARE LICENSE AGREEMENT<br>IMPORTANT! READ THIS SOFTWARE LICENSE AGREEMENT CAREFULLY. The computer software                                                                                                    |
| System Check            | materials (the "Software") should only be installed or used by the Licensee ("you") on the condition you agree with SEIKO EPSON CORPORATION ("EPSON") to the terms and conditions set forth in this Agreement. By installing or using the Software, you are representing to agree all the terms and conditions set forth in this Agreement. You should read this Agreement carefully before installing or using the Software. If you do not agree with the terms and conditions of this Agreement, you are not permitted to install or use the Software.                                          |
| Installation            | 1. License. EPSON and its suppliers grant you a personal, nonexclusive, royalty-free, non-<br>sublicensable limited license to install and use the Software on any single computer or<br>computers that you intend to use directly or via network. You may allow other users of the<br>computers connected to the network to use the Software, provided that you (a) ensure that all                                                                                                    |
| Connection Setting      | such users agree and are bound by the terms and conditions of this Agreement, (b) ensure that<br>all such users use the Software only in conjunction with the computers and in relation to the<br>network of which they form part, and (c) indemnify and keep whole EPSON and its suppliers<br>against all damages, losses, costs, expenses and liabilities which EPSON or its suppliers may                                                                                                    |
| Additional Installation | incur as a consequence of such users failing to observe and perform the terms and conditions of<br>this Agreement. You may also make copies of the Software as necessary for backup and archival<br>purposes, provided that the copyright notice is reproduced in its entirety on the backup copy.<br>The term "Software" shall include the software components, media, all copies made by you and<br>any upgrades, modified versions, updates, additions and copies of the Software licensed to you<br>by EPSON or its suppliers. EPSON and its suppliers reserve all rights not granted herein. |
| Finish                  | 2.Other Rights and Limitations. You agree not to modify, adapt or translate the Software. You                                                                                                    |
| Setup Complete          | Cancel                                                                                                    |

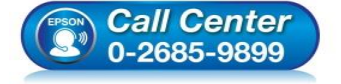

- สอบถามข้อมูลการใช้งานผลิตภัณฑ์และบริการ โทร.0-2685-9899
- เวลาทำการ : วันจันทร์ ศุกร์ เวลา 8.30 17.30 น.ยกเว้นวันหยุดนักขัตฤกษ์
- <u>www.epson.co.th</u>

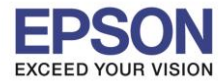

หัวข้อ รองรับปริ้นเตอร์รุ่น ระบบปฏิบัติการ : การดิดตั้งไดร์เวอร์แบบ USB : L6160 : Mac OS X

## 9.คลิก <mark>Next</mark>

|                         | Install Navi [L6160 Series]                                                                                          |
|-------------------------|----------------------------------------------------------------------------------------------------|
| Start Setup             | Software Installation Options                                                                                        |
| ✓ License Agreement     | <b>Information on Internet Connection</b><br>EPSON software connects to the internet to install the latest software. |
| System Check            | Software to be installed<br>Driver and Utility<br>Manual                                                             |
| Installation            |                                                                                                    |
| Connection Setting      |                                                                                                    |
| Additional Installation |                                                                                                    |
| Finish                  |                                                                                                    |
| Setup Complete          | Cancel Back Next                                                                                                    |

# 10.จะปรากฎหน้าต่างดังรูป

| 0 0 0                   | Install Navi [L6160 Series]                                                                                                    |
|-------------------------|----------------------------------------------------------------------------------------------------|
| Start Setup             | Downloading Essential Software                                                                                                    |
| √ License Agreement     | XIII SK                                                                                                    |
| ✓ System Check          | "IS-I   I                                                                                                    |
| Installation            | DownloadingPrinter Driver                                                                                                    |
| Connection Setting      |                                                                                                    |
| Additional Installation |                                                                                                    |
| Finish                  |                                                                                                    |
| Setup Complete          | Cancel Back Next                                                                                                    |
|                         | <ul> <li>Call Center</li> <li>๑ สอบถามข้อมูลการใช้งานผลิตภัณฑ์และบริการ<br/>โทร.0-2685-9899</li> <li>เวลาทำการ : วันจันทร์ – ศุกร์ เวลา 8.30 – 17.30 น.ยกเว้นวันหยุดนักขัตฤกษ์</li> <li>www.epson.co.th</li> <li>EPSON THAILAND / Dec 2017 / CS08</li> </ul> |

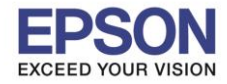

: การติดตั้งไดร์เวอร์แบบ USB : L6160 : Mac OS X

# 11.คลิก I have finished filling ink into the ink tanks. และคลิก Next

| 0 0 0                                                                                 | Install Navi [L6160 Series]                       |
|---------------------------------------------------------------------------------------|---------------------------------------------------|
| Start Setup                                                                           | Setting up                                        |
| <ul> <li>✓ License Agreement</li> <li>✓ System Check</li> <li>Installation</li> </ul> | Have you finished filling Ink into the Ink tanks? |
| Connection Setting<br>Additional Installation                                         |                                                   |
| Finish                                                                                | ☑ I have finished filling ink into the ink tanks. |
| Setup Complete                                                                        | Cancel Skip Back Next                             |

### 12.คลิก **Next**

| Start Setup             | Setting up<br>Do you know that you can influence the impact you have on the environment when printing?                                                                                                    |
|-------------------------|----------------------------------------------------------------------------------------------------|
| ✓ License Agreement     | Do you know that you can influence the impact you have on the environment when printing?                                                                                                    |
|                         | <ol> <li>The type of paper you use has an influence on the environmental impact of your printer. Choosing paper certified under<br/>environmental stewardship initiatives, such as EN 12281:2002, or carrying recognised ecolabels, can help reduce your impact<br/>on the environment through the initiatives the manufacturers implement. For specific applications, lighter paper, such as 64<br/>g/m<sup>2</sup> paper, can be used.</li> </ol> |
| ✓ System Check          | <ol> <li>You can reduce your power consumption by purchasing Energy Star compliant products.</li> <li>You can reduce your paper consumption and the impact on the environment by automatically printing on both sides of the page.</li> </ol>                                                                                                    |
| Installation            | 4. As standard, your printer has a power management function that powers down your product when not in use, which is a<br>great energy saving feature.                                                                                                    |
| Connection Setting      |                                                                                                    |
| Additional Installation |                                                                                                    |
| Finish                  |                                                                                                    |
| Setup Complete          | Cancel Back Next                                                                                                    |

EPSON THAILAND / Dec 2017 / CS08

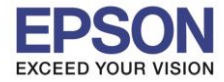

: การติดตั้งไดร์เวอร์แบบ USB : L6160 : Mac OS X

### 13.คลิก **USB connection** และคลิก **Next**

| • • •                                                      | Install Navi [L6160 Series]                                                                                  |
|------------------------------------------------------------|----------------------------------------------------------------------------------------------------|
| Start Setup                                                | Connecting your Printer                                                                                      |
| ✓ License Agreement                                        | Wi-Fi Connection         Establishes a wireless connection with the Printer.                                 |
| <ul> <li>✓ System Check</li> <li>✓ Installation</li> </ul> | Ethernet Connection Select this if you are using a wired network and wish to connect with an Ethernet cable. |
| Connection Setting                                         | OUSB connection     Connect the Printer to a computer using a USB cable.                                     |
| Additional Installation                                    |                                                                                                    |
| Finish                                                     |                                                                                                    |
| Setup Complete                                             | Cancel Back Next                                                                                             |

# ี่ 14.เปิดเครื่องเครื่องพิมพ์และต่อสาย USB ถ้าคอมพิวเตอร์เจอเครื่องพิมพ์ จะเปลี่ยนหน้าต่างไปเองโดยอัตโนมัติ

|                         | Install Navi [L6160 Series]                                                                                                    |
|-------------------------|----------------------------------------------------------------------------------------------------|
| Start Setup             | USB connection                                                                                                    |
| ✓ License Agreement     |                                                                                                    |
| ✓ System Check          |                                                                                                    |
| ✓ Installation          | Connect the Printer to the computer using a USB cable and ensure the Printer is powered on.<br>When the computer finds the Printer, the next screen will appear automatically.                                                             |
| Connection Setting      |                                                                                                    |
| Additional Installation |                                                                                                    |
|                         |                                                                                                    |
| Finish                  |                                                                                                    |
|                         |                                                                                                    |
| Setup Complete          | Cancel Back Next                                                                                                    |
| (PSON)                  | <ul> <li>สอบถามข้อมูลการใช้งานผลิตภัณฑ์และบริการ</li> <li>โทร.0-2685-9899</li> <li>เวลาทำการ : วันจันทร์ – ศุกร์ เวลา 8.30 – 17.30 น.ยกเว้นวันหยุดนักขัดฤกษ์</li> <li>www.epson.co.th</li> <li>EPSON THAILAND / Dec 2017 / CS08</li> </ul> |

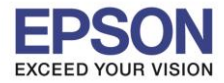

: การติดตั้งไดร์เวอร์แบบ USB : L6160 : Mac OS X

### 15.คลิก **EPSON**

| • • •                   | Install Navi [L6                                                                                                    | 6160 Series] |      |  |  |  |
|-------------------------|----------------------------------------------------------------------------------------------------|--------------|------|--|--|--|
| Start Setup             | Currently AirPrint is registered. You can use all functions by registering Epson printer driver. Select the printer driver you want to use. |              |      |  |  |  |
| ✓ License Agreement     | AirPrint                                                                                                    | Epson        | 1    |  |  |  |
| ✓ System Check          |                                                                                                    |              |      |  |  |  |
| ✓ Installation          |                                                                                                    |              |      |  |  |  |
| Connection Setting      |                                                                                                    |              |      |  |  |  |
| Additional Installation |                                                                                                    |              |      |  |  |  |
| Finish                  |                                                                                                    |              |      |  |  |  |
| Setup Complete          | Cancel                                                                                                    | Back         | Next |  |  |  |

#### 16.คลิก **Next**

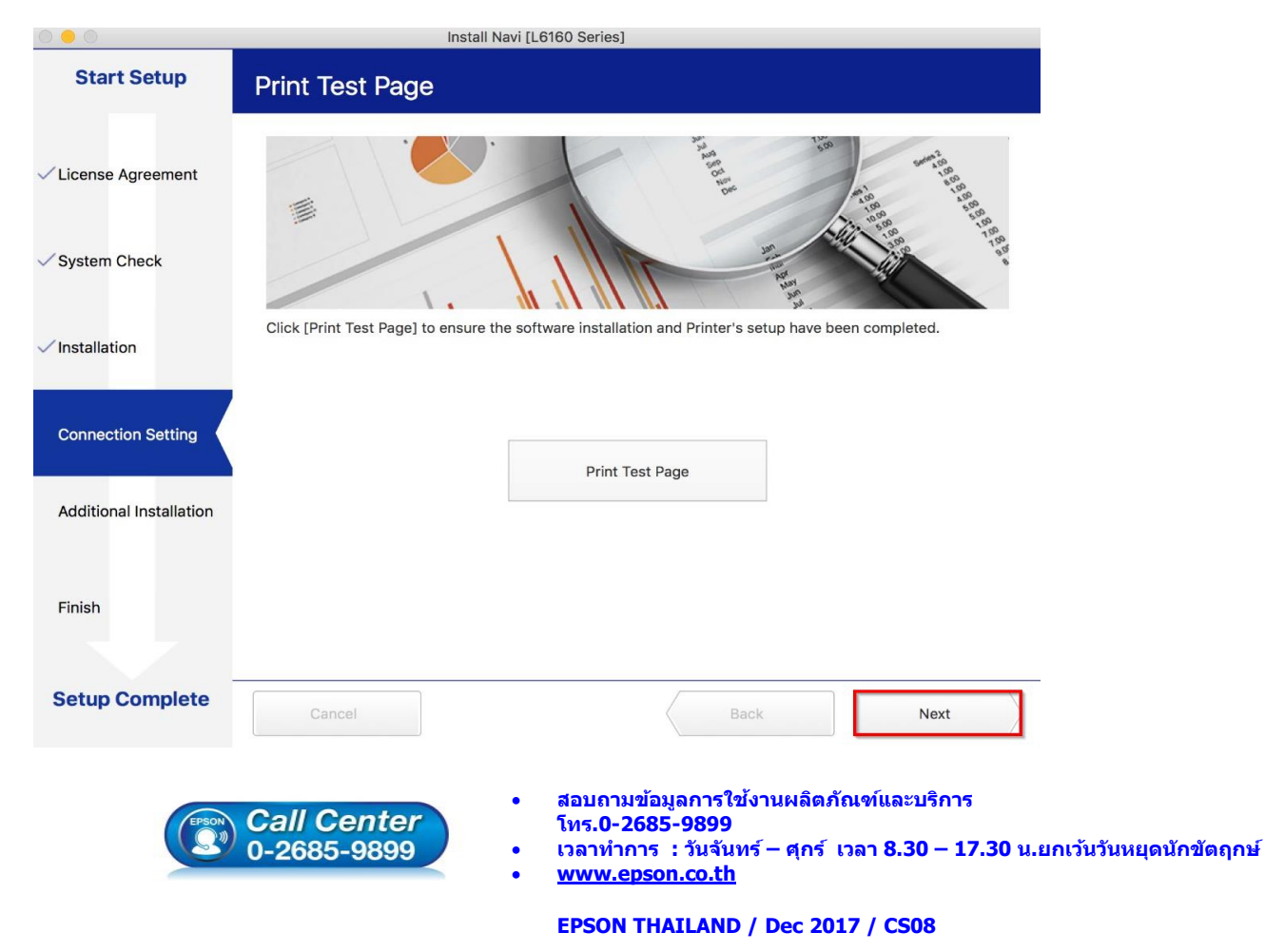

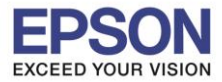

หัวข้อ รองรับปริ้นเตอร์รุ่น ระบบปฏิบัติการ : การติดตั้งไดร์เวอร์แบบ USB : L6160 : Mac OS X

## 17.คลิก **Close**

| • • •   | Epson Software Updater                                                                                                    |                                                                                       |                                                                                              |  |  |  |
|---------|----------------------------------------------------------------------------------------------------|---------------------------------------------------------------------------------------|----------------------------------------------------------------------------------------------|--|--|--|
| EPSON   | New software is available.                                                                                                    |                                                                                       |                                                                                              |  |  |  |
| Install | Name ^                                                                                                    | Version                                                                               | Size                                                                                         |  |  |  |
|         | Printer Driver Common Updater<br>Easy Photo Print<br>Epson Connect Printer Setup<br>Epson Firmware Update (L616<br>EPSON Remote Print Driver<br>Epson Scan 2 OCR Component<br>Epson Scan 2 PDF Extensions<br>Event Manager<br>Uninstaller | 10.06<br>2.8.0<br>1.4.0<br>0C.45.LT01H9<br>9.91<br>3.0.4<br>1.0.0<br>2.51.52<br>1.2.9 | 46.1 MB<br>34.4 MB<br>3.9 MB<br>29.8 MB<br>22.1 MB<br>65.4 MB<br>0.2 MB<br>23.1 MB<br>1.4 MB |  |  |  |
|         | Clo                                                                                                    | se                                                                                    | Install                                                                                      |  |  |  |

### 18.คลิก **Finish**

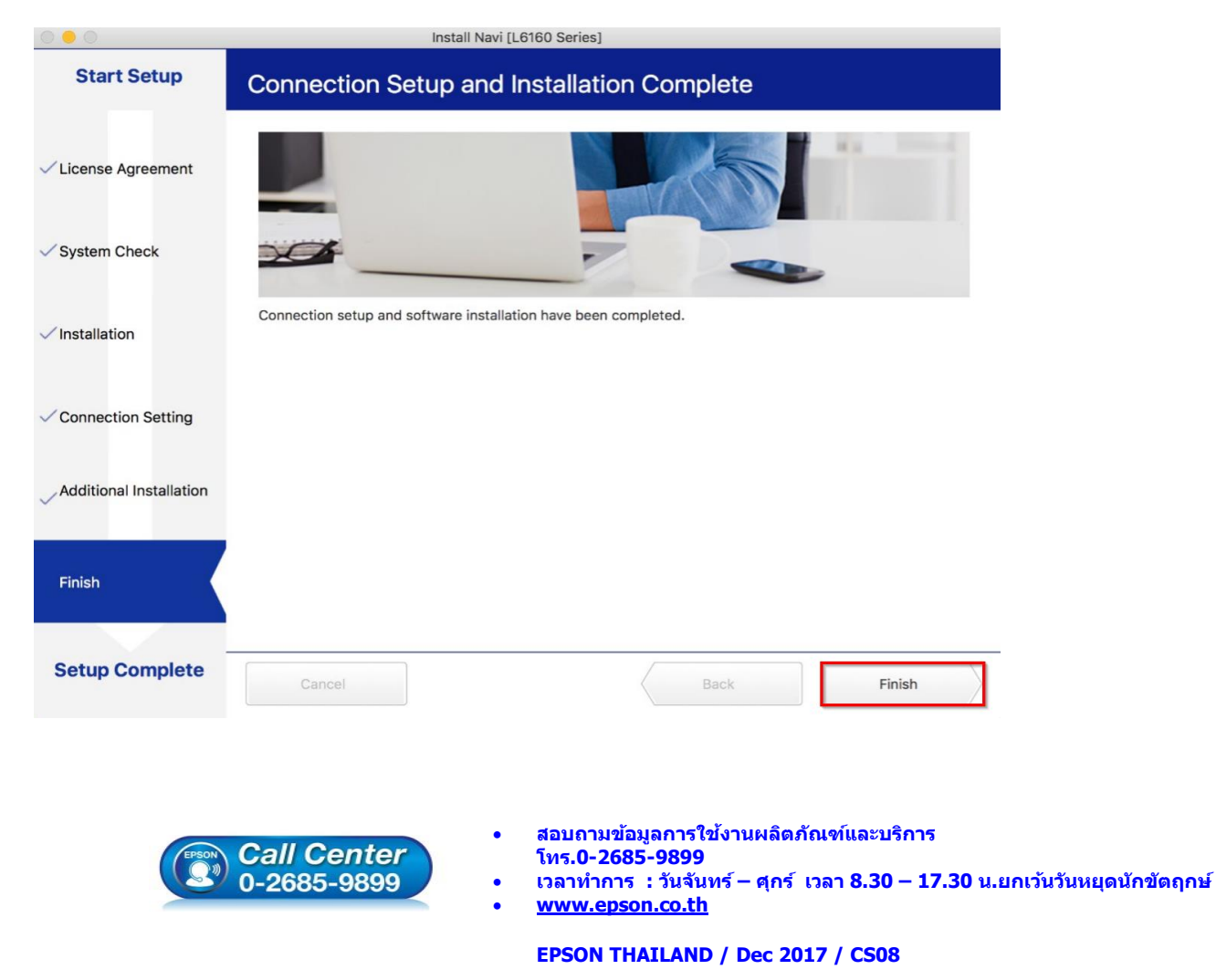

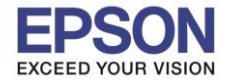

: การติดตั้งไดร์เวอร์แบบ USB : L6160 : Mac OS X

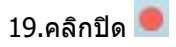

| <u>0</u> •• <> II  |                       |   | support.epson.net        | Ċ | ]        |                |         | ۵         | 0 + |
|--------------------|-----------------------|---|--------------------------|---|----------|----------------|---------|-----------|-----|
| EPSON              |                       |   |                          | s |          | Support        | English | \$<br>Mac | \$  |
| 1. Prepare 2. Conn | ect 3. Setup complete | 3 | EPSON                    |   |          |                |         |           |     |
|                    |                       |   | Setup complete           |   |          |                |         |           |     |
|                    | Gallery               |   | Setting up smart devices |   | C<br>Su  | pport          |         |           |     |
|                    |                       |   | Top Page »               |   |          |                |         |           |     |
|                    | Terms of use          |   | EPSON.COM                | 0 | Selko Ep | son Corp. 2017 |         |           |     |

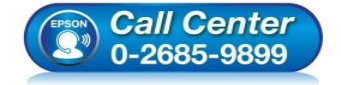

 สอบถามข้อมูลการใช้งานผลิตภัณฑ์และบริการ โทร.0-2685-9899

เวลาทำการ : วันจันทร์ – ศุกร์ เวลา 8.30 – 17.30 น.ยกเว้นวันหยุดนักขัตฤกษ์

<u>www.epson.co.th</u>